# CyberLink YouCam 1.0 使用手冊

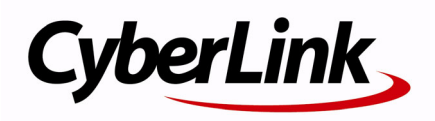

# 版權暨免責聲明

訊連科技保留所有權利。未經訊連科技書面同意,本著作物之任何部分均不得轉載、拷貝、儲存或傳送。

依據相關法令之規定,YouCam 係以「現狀」方式提供,不附任何明示或暗示保證,其中包括但不限於任何資訊、服務,或任何 YouCam 提供或與其關聯產品之可售性或符合特定用途之保證。

使用者若開始使用本軟體,即表示同意訊連公司對於因使用本軟體或所附資料所導致的任何直接或間接損失一概免責。

本合約所列相關條款以中華民國法令為準據。

YouCam 係一註冊商標,連同此間所提及供識別之用的公司名稱與產品名稱,皆分別專屬於其擁有者。

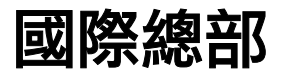

| 郵寄地址 | 訊連科技股份有限公司<br>台北縣新店市民權路 100 號 15 樓。 |
|------|-------------------------------------|
| 網站   | www.cyberlink.com                   |
| 電話   | 886-2-8667-1298                     |
| 傳真   | 886-2-8667-1300                     |

Copyright © 2007 CyberLink Corporation. All rights reserved.

# 目錄

# CyberLink YouCam 1 歡迎 2 CyberLink YouCam 程式 3 啓用 CyberLink YouCam 4 啓動 CyberLink YouCam 4 網路攝影機特效 5 擷取相片快照 7 擷取影片 8 以電子郵件寄出照片 / 影片和上傳影片 9 YouCam 設定 11 系統需求 13

| 技術支援     | 15 |
|----------|----|
| 連絡技術支援之前 |    |
| 網頁支援     |    |
| 技術支援     |    |
| 電子郵件支援   |    |

| 索引 | · | 21 |
|----|---|----|
|----|---|----|

#### CyberLink YouCam

#### 第1章:

# CyberLink YouCam

本 首介紹 CyberLink YouCam 並且完整說明程式和所有的功能。 它 创 討論 您該如何啟月和設定程式, 並且概略說明度月程式的最低系統需求。

本貢 包合下列幾節:

- 第2頁的「歡迎」
- 第3頁的「CyberLink YouCam 程式」
- 第13頁的「系統需求」

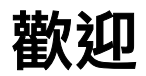

歡迎使用 CyberLink 軟體程式的系列產品。CyberLink YouCam 是一個有創意的小程式,提供您一些好玩又有趣的特效,以及網路攝影機的外掛程式。

CyberLink YouCam 使用虛擬驅動程式,很容易與大多數的網路攝影 機和通訊軟體操作,讓您可以執行下列功能:

- 在您的網路攝影機錄製影片中加入特效,包括情緒特效、畫 框、篩選和變形
- 經由網路攝影機拍攝相片快照
- 使用「連拍」功能,經由網路攝影機拍攝一組連拍相片
- 直接上傳網路攝影機錄製影片到 YouTube
- 直接從 CyberLink YouCam 把網路攝影機錄製的相片和影片 以電子郵件寄給您的朋友

擷取內容

# CyberLink YouCam 程式

當您開啓 CyberLink YouCam 的時候,程式就會如下顯示:

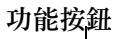

網路攝影機檢視

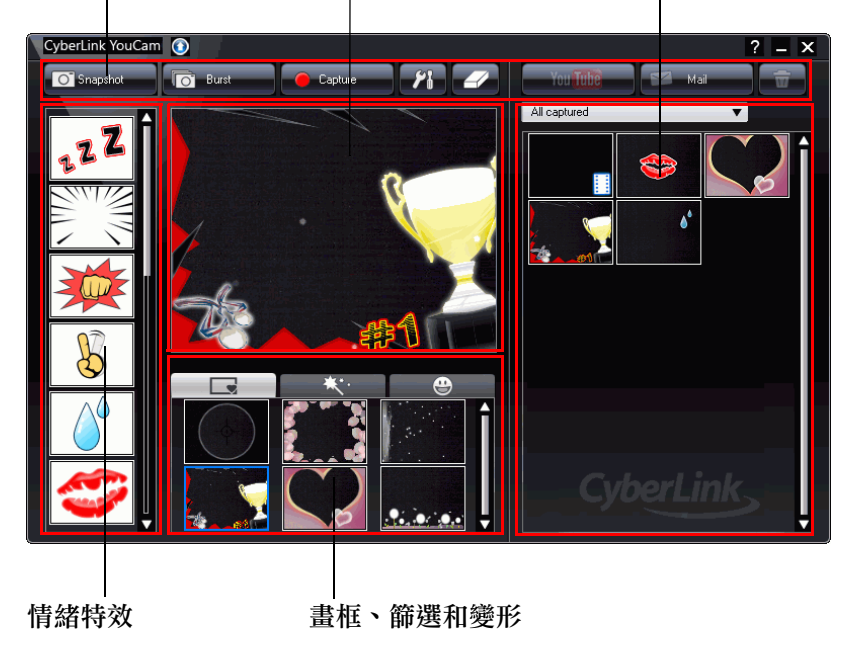

# 啟用 CyberLink YouCam

您必須先啓用 CyberLink YouCam,才能搭配即時通訊軟體一起使用。下面的例子說明如何在 Windows Live Messenger 內啓用 CyberLink YouCam。

附註:依據您使用的即時通訊軟體種類,啟用 CyberLink YouCam 的程 序會有所不同。請參考您所使用即時通訊軟體的「說明」,並且參閱有 關如何選取網路攝影機或者類似產品的章節。

- 1. 在 Windows Live Messenger 的主視窗中,選擇「工具」-「音 訊視訊設定」。
- 2. 在「音訊和視訊設定」精靈的第3步驟,從選取網路攝影機下拉 式功能表中選取「**CyberLink 網路攝影機篩選**」。
- 3. 按一下「結束」按鈕,儲存您的變更並且啓用 CyberLink YouCam。

# 啟動 CyberLink YouCam

CyberLink YouCam 可以使用下列兩種方式之一啓動:

- 當您開始網路攝影機階段作業的時候,所使用的即時通訊軟體 也已經啓用,此時就能夠自動啓動 YouCam。
- 從開始功能表手動啓動 YouCam。

附註:您不需要開始網路攝影機階段作業,就能擷取相片快照或者擷取網路攝影機實況影片。只需要從開始功能表啟動 CyberLink YouCam。

#### 網路攝影機特效

CyberLink YouCam 有幾種特效可以套用於您的網路攝影機錄製的實況影像。當套用特效時,使用者檢視您的網路攝影機就可立即觀察到特效的效果。這些特效也可以套用到任何相片快照或者您當時錄製的網路攝影機影片。

下列幾種特效可以在 CyberLink YouCam 內使用:

- 情緒特效:情緒特效是一些暫時性的特效,可以幫助您透過網 路攝影機檢視窗表達某種情緒或者欣賞態度。
- **套用的畫框、篩選和變形**: CyberLink YouCam 讓您可以在網 路攝影機錄製的影片中套用畫框和篩選功能。您也可以使用幾 種變形特效,扭曲目前網路攝影機錄製影片而變形失真。

#### 加入情緒特效

若要把某個情緒特效加入您的網路攝影機錄製的實況影片,請執行下 列操作:

- 在 CyberLink YouCam 視窗左邊的「情緒特效」視窗中,選取您 想要套用的特效。
- 這個特效將套用到網路攝影機錄製的影片上,接著在幾秒鐘之後 消失。

#### 套用畫框

若要把畫框加入您的網路攝影機錄製的實況影片,請執行下列操作:

- 1. 請按一下在網路攝影機檢視區域下方的「**畫框**」索引標籤
- 從可使用的清單中選取一個畫框,把它套用到您的網路攝影機錄 製的實況影片。

**附註:**這個畫框將保持套用在您的網路攝影機錄製的影片中,直到您選 取另一個特效或者您按一下清除特效

#### 套用篩選

若要把篩選套用到您的網路攝影機錄製的實況影片,請執行下列操 作:

- 1. 請按一下在網路攝影機檢視區域下方的「**篩選**」索引標籤
- 從可使用的清單中選取一個篩選,把它套用到您的網路攝影機錄 製的實況影片。

**附註:**這個篩選將保持套用到您的網路攝影機錄製的影片中,直到您選 取另一個特效或者您按一下清除特效 / 按鈕。

#### 套用變形

若要把變形套用到您的網路攝影機錄製的實況影片,請執行下列操 作:

- 1. 請按一下在網路攝影機檢視區域下方的「**變形**」索引標籤
- 從可使用的清單中選取一個變形,把它套用到您的網路攝影機錄 製的實況影片。

**附註:**這個變形將保持套用到您的網路攝影機錄製的影片中,直到您選 取另一個特效或者您按一下清除特效

# **擷取相片快照**

使用 CyberLink YouCam,您可以立即把目前網路攝影機錄製的影片 內容擷取成 JPEG 格式的相片快照,或者使用「連拍」功能擷取一組 網路攝影機連拍的相片。

#### **擷取相片快照**

如果要擷取目前影片畫面的相片快照,請執行下列操作:

- 1. 按一下 CyberLink YouCam 視窗中的「 快照」按鈕。

如果要使用「連拍」功能擷取一組連拍的照片,請執行下列操作:

- 1. 按一下 CyberLink YouCam 視窗中的「連拍」按鈕。
- 2. CyberLink YouCam 將會連續擷取幾張照片。

附註:使用「連拍」功能所能撷取的照片數目,則是依據在「撷取設定」中指定的張數而定。如需詳細資訊,請參閱第11頁的「撷取設定」。

# **擷取影片**

使用 CyberLink YouCam 您可以擷取網路攝影機錄製的實況影片,再 套用一些特效、畫框、篩選和變形就可完成。

#### **擷取網路攝影機錄製的影片**

若要擷取網路攝影機錄製的影片,請執行下列操作:

- 1. 當您準備好開始擷取影片的時候,按一下位於 CyberLink YouCam 視窗上的「**擷取**」按鈕。
- CyberLink YouCam 將開始擷取目前網路攝影機錄製的影片。您可以依照需要加入情緒特效,並且把合適的特效套用到網路攝影機錄製的影片。如需詳細資訊,請參閱第5頁的「網路攝影機特效」。
- 3. 若要停止擷取影片,請按一下「停止」按鈕。
- CyberLink YouCam 將停止擷取影片。擷取的影片將在擷取內容 區域內顯示,並且儲存到「YouCam 設定」所指定您電腦上的擷 取資料夾內。

## 以電子郵件寄出照片 / 影片和上傳影片

您能夠立即以電子郵件把網路攝影機錄製的相片和影片寄給朋友,或 者直接從 CyberLink YouCam 上傳擷取的影片到 YouTube。

#### 以電子郵件寄出照片 / 影片

如果要從 CyberLink YouCam 以電子郵件方式把相片快照和影片傳給 您的朋友,請執行下列操作:

- 1. 按一下在擷取內容視窗中您想要以電子郵件寄出的相片和影片。
- 2. 按一下「**電子郵件**」按鈕。CyberLink YouCam 將自動啓動您的 預設郵件客戶端,並且把相片快照附在電子郵件上。

附註:如果您的電腦並沒有設定預設的郵件客戶端,那麼電子郵件功能就無法從 CyberLink YouCam 內操作。

3. 按照要求,執行完成電子郵件的傳送。

#### 上傳影片到 YouTube

若要上傳擷取的影片到 YouTube, 請執行下列操作:

附註:您每次只可以上傳一部影片。相片無法上傳到 YouTube。

- 1. 在擷取內容視窗中,按一下您想要上傳到 YouTube 的擷取影片。
- 按一下「YouTube」按鈕。就會開啓「上傳 YouTube」精靈, 顯示登入 YouTube 視窗。
- 3. 可以下列一種方式登入 YouTube:
  - 如果您已經有一個 YouTube 帳戶,按一下「按一下取得授 權」按鈕,以便登入並授權 CyberLink YouCam 使用您的 帳戶上傳影片內容。
  - 如果沒有 YouTube 帳戶,按一下「註冊加入 YouTube」 按鈕,以便建立一個新的帳戶,然後授權 CyberLink YouCam 使用您的帳戶上傳影片內容。

- 按一下「下一步」按鈕繼續。顯示影片詳細資料視窗。依照以下 方式輸入您的影片詳細資料:
  - 標題:輸入網路攝影機所錄製影片的標題。
  - 説明:輸入有關網路攝影機所錄製影片的簡短描述。
  - 標籤:輸入以空格隔開的幾個標籤,用來描述您的影片。
     標籤是人們用來在 YouTube 網站上搜尋影片的關鍵字。

**附註:**在您可以上傳影片之前,您必須輸入影片標題、說明,以及至少 一個影片的標籤。

- 影片類別:從可使用的清單選取相關的影片類別。
- 播放:選擇是否與世界共享您的影片或者標示為「私下播 放」。
- 5. 按一下「**下一步**」按鈕繼續。顯示版權免責聲明視窗。
- 6. 閱讀內容和確定版權資訊,並且勾選對應的核取方塊,然後按一 下「**下一步**」按鈕繼續。
- 7. 按一下「開始」按鈕,開始上傳網路攝影機錄製的影片到 YouTube。一旦您的影片上傳結束,按一下「結束」按鈕。

## YouCam 設定

CyberLink YouCam 讓您可以設定程式。

若要在 CyberLink YouCam 內進行設定,按一下主視窗中的設定 按 3. 以顯示設定視窗。

#### **擷取設定**

按一下「 **擷取**」標籤,以顯示下列的設定:

一般

- **擷取裝置**:從下拉式清單中選取您想要和 CyberLink YouCam 搭配使用的網路攝影機裝置。
- 攝取資料夾:設定您擷取的照片和影片將要存放的資料夾。若 要變更擷取資料夾,按一下「瀏覽」按鈕,然後選擇新的資 料夾位置。

影片

- **擷取品質**:從下拉式清單中選擇擷取影片的品質。影片是以 WMV 格式擷取,選擇的品質越高,擷取的檔案越大。
- 影片大小:從下拉式清單中選擇將要擷取影片的大小/解析 度。選擇較大的影片大小,將產生較大的影片檔案。

連拍

• **連拍數目**:一旦選擇「**連拍**」按鈕,在提供的欄位中,輸入 在連拍的時候所要擷取的相片連拍數目。

音訊

 攝取音訊:如果您想要擷取的網路攝影機影片附帶聲音,請選 擇這個選項。

**附註:**您需要在電腦或者網路攝影機連接上麥克風,以擷取帶聲音的網 路攝影機影片。

**音訊裝置**:從下拉式清單中選擇音訊裝置,如果有需要,您可 使用此裝置擷取網路攝影機影片所需的聲音檔案。

#### 顯示設定

按一下「顯示」標籤,以設定下列的顯示設定值:

攝影機

- 亮度:使用滑動軸調整網路攝影機影像的明、暗度
- 對比:使用滑動軸調整網路攝影機影像的明亮區域和暗色區域 之間差異的比率。
- 進階設定:按一下「進階設定」按鈕,以調整網路攝影機裝置的「進階設定」。請參考您的網路攝影機使用者手冊,其中 有設定這些控制項的組態配置詳細說明。

# 系統需求

以下列出的系統需求是能夠執行 CyberLink YouCam 的最低建議值…

| 最低系統需求 |                                                                                               |
|--------|-----------------------------------------------------------------------------------------------|
| 作業系統   | Windows Vista/XP                                                                              |
| 記憶體    | 512 MB                                                                                        |
| CPU    | Pentium 4 3.0 Ghz 或者 AMD Athlon 64 3000<br>爲最低要求                                              |
| 硬碟空間   | 300 MB                                                                                        |
| 裝置     | 網路攝影機                                                                                         |
| 其他的軟體  | 具有影像通訊功能的即時通訊軟體,例如,<br>Windows Live Messenger、Skype、Yahoo<br>Messenger、AOL Instant Messenger。 |

#### CyberLink YouCam

#### 第2章:

# 技術支援

本 首 伊 含 技 術 灵 援 登 訊 。 其 中 伊 含 的 所 有 登 訊 可 扮 助 您 獲 得 所 素 的 解 答 。 您 创 可 以 和 當 地 的 經 銷 帝 / 零 일 帝 望 路 以 快 速 獲 得 解 答 。

本育自合下列幾節:

- 第16頁的「連絡技術支援之前」
- 第17頁的「網頁支援」
- 第18頁的「技術支援」
- 第19頁的「電子郵件支援」

# 連絡技術支援之前

請利用訊連科技免費提供的其中一種技術支援選項:

- 請參閱使用者手冊或和程式同時安裝的線上說明
- 請參閱訊連科技網站「客戶服務」區段中的常見問題集。 <u>http://www.cyberlink.com/multi/support/</u> <u>product faq home.jsp</u>

常見問題集內有比使用者手冊或線上說明更新的資訊與有用訣竅。 寫電子郵件或打電話與技術支援聯絡時,請備妥下列資訊:

- 註冊的產品識別碼(位於光碟盒上)
- 產品名稱、版本與軟體版號,一般在使用者介面上按一下產品
   名稱影像便可以找到
- 您系統上安裝的 Windows 版本
- 您系統上的硬體裝置(擷取卡、音效卡、VGA卡)與其規格。
- 顯示的錯誤訊息內容(您可以將此內容寫下或是擷取螢幕畫面)
- 問題的詳細描述以及問題在何種情況下發生

### 網頁支援

您可以全天候在訊連科技網站上取得解決您問題的解決方案:

**附註:**您必須先註冊成為會員,才能使用訊連科技的網頁支援。

訊連科技提供範圍廣泛的網頁支援選項,包括常見問題集以及使用者 社群論壇在內,可用語言如下:

| 語言     | 網頁支援 URL                                                                      |
|--------|-------------------------------------------------------------------------------|
| 英文網站   | http://support.gocyberlink.com                                                |
| 繁體中文網站 | <u>http://tw.cyberlink.com/chinese/cs/</u><br><u>support/index.jsp</u>        |
| 簡體中文網站 | <u>http://cn.cyberlink.com/chinese/cs/support/</u><br><u>index.jsp</u>        |
| 日文網站   | http://jp.cyberlink.com/english/cs/support/<br>new_site/support_index_jpn.jsp |

**附註:**社群論壇與其他一些網頁支援服務,也有德文網站可用。

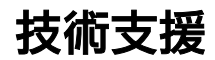

爲了要爲本公司的使用者提供最佳的解決方案服務,**語音支援**是本公司服務的一部份,可用語言如下:

| 語言                      | 語音支援 URL                                                                          |
|-------------------------|-----------------------------------------------------------------------------------|
| 中文網站                    | http://tw.cyberlink.com/chinese/cs/support/<br>voice_support.jsp                  |
| 英文網站                    | <u>http://www.cyberlink.com/english/cs/</u><br>support/new_site/voice_support.jsp |
| 法文、德文、義<br>大利文、西班牙<br>文 | http://de.cyberlink.com/multi/program/<br>page/ page display.jsp?seqno=173        |
| 日文網站                    | http://jp.cyberlink.com/english/cs/support/<br>new_site/support_index_jpn.jsp     |

## 電子郵件支援

提供多種語言的電子郵件支援,包括透過使用技術諮詢表單在內。 請參閱下列清單以取得指定語言的聯絡資訊。

| 語言                      | 網頁支援 URL                                                              |
|-------------------------|-----------------------------------------------------------------------|
| 繁體中文網站                  | http://tw.cyberlink.com/english/cs/support/<br>form/index.jsp         |
| 英文網站                    | <u>http://www.cyberlink.com/english/cs/</u><br>support/form/index.jsp |
| 法文、德文、義<br>大利文、西班牙<br>文 | goCyberlink@aixtema.de                                                |

#### CyberLink YouCam

# 索引

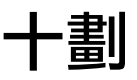

特效 情緒 5 畫框 5 配置設定 11

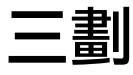

上傳網路攝影機錄製的影片9

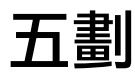

主要功能 2 功能按鈕 3

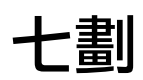

快照 7 多張 7 電子郵件 9 系統需求 13

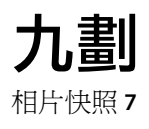

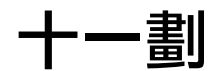

情緒特效 5 啓用 YouCam 4 啓動 YouCam 4 設定 擷取 11 顯示 12 連拍 7 重子郵件 9 連拍快照 7

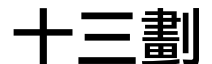

電子郵件 相片快照9 影片9

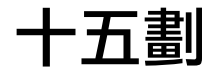

影片 上傳9 電子郵件9 錄製8 擷取8

十六劃

篩選 5 錄製網路攝影機影片 8

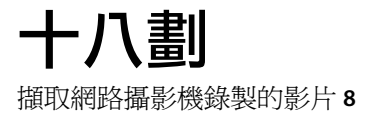

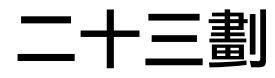

變形 5